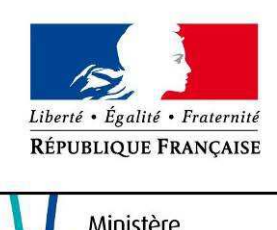

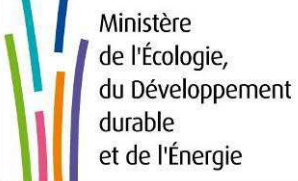

# AIDE

# LUNE Télédéclaration de vos équipements sous pression

# SOMMAIRE

| SOMMAIRE                           | 2  |
|------------------------------------|----|
| ACCUEIL                            | 3  |
| CREATION DE COMPTE CERBERE.        | 4  |
| ONGLET DECLARANT                   | 5  |
| Mes déclarations                   | 5  |
| Nouvelle déclaration               | 6  |
| ONGLET INSTALLATION                | 7  |
| ONGLET EQUIPEMENTS                 | 8  |
| Ajout d'un équipement              | 8  |
| Détails d'un équipement            | 9  |
| ONGLET PIECES JOINTES.             | 13 |
| Ajout de pièces supplémentaires.   | 13 |
| RECHERCHE DE DECLARATIONS          | 15 |
| APRES L'ENVOI DE VOTRE DECLARATION | 16 |

## ACCUEIL

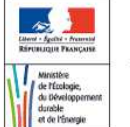

LUNE Télédéclaration de vos équipements sous pression

#### BIENVENUE SUR LUNE

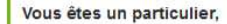

Vous pouvez vous connecter avec votre compte ou bien le créer via la page Cerbère.

#### Vous êtes un professionnel,

Vous pouvez vous connecter avec le compte de l'entreprise ou bien le créer via la page Cerbère.

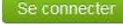

#### **Q** Gestion

Vous êtes une DREAL,

Vous pouvez vous connecter à l'application interne.

Se connecte

# **CREATION DE COMPTE CERBERE**

Liberté • Égalité • Fraternité

Ministère de l'Écologie, du Développement durable et de l'Énergie Ministère du Logement, de l'Égalité des territoires et de la Ruralité République Française Portail d'authentification Cerbère

| Mon compte                                                       | Authentification Lune                                                                                                    |
|------------------------------------------------------------------|----------------------------------------------------------------------------------------------------|
| <ul> <li>Me connecter</li> <li>Gérer mon compte</li> </ul>       | Identification par mot de passe                                                                                                    |
| <ul> <li>Créer mon compte</li> <li>Activer mon compte</li> </ul> | ldentifiant * : [                                                                                                    |
| Me déconnecter                                                   | Mot de passe * : 💼 • • • • • • • • •                                                                                                    |
|                                                                  | Connexion anonyme : 🗖                                                                                                    |
| 🕜 Aide                                                           | Identifiant oublié ?   Vous ne connaissez pas votre mot de passe?                                                                                                    |
|                                                                  | * Champs obligatoires                                                                                                    |
|                                                                  | Valider                                                                                                    |
|                                                                  | Identification par certificat                                                                                                    |
|                                                                  | Si vous disposez d'un certificat numérique, vous pouvez l'utiliser pour vous authentifier.<br>Valider                                                                                                    |
|                                                                  | © Ministère de l'Écologie, du Développement durable et de l'Énergie<br>Ministère du Logement, de l'Égalité des Territoires et de la Ruralité<br>Bureau de la sécurité des systèmes d'information (SG/SPSSI/PSI4) |

- La création d'un compte personnel est nécessaire pour vous permettre de gérer vos différentes déclarations. Son contenu pourra être transféré sur demande ٠ (dgpr.bsei@developpement-durable.gouv.fr) sur un autre compte.
- Code postal : les cedex ne sont pas acceptés. ٠

# **ONGLET DECLARANT**

## Mes déclarations

| Bienvenue M Particulier Se déconnecter                                                                                     |                     |                     |                         |                     |                         |                   |
|----------------------------------------------------------------------------------------------------|---------------------|---------------------|-------------------------|---------------------|-------------------------|-------------------|
| Linner - Agetter - Presente<br>RiffromLagis Plannçarse<br>de ficologie,<br>du Devicioprement<br>durable<br>et de titonegie | LUNE<br>Télédéclara | tion de vos équipe  | ments sous p            | ression             |                         |                   |
| ACCUEIL                                                                                                    | SAISIE D'UNE NO     | OUVELLE DÉCLARATION | RECHERCHE DE I          | DÉCLARATION         | ADMINISTRATION          |                   |
| Accueil                                                                                                    |                     |                     |                         |                     |                         |                   |
| DÉCLAR                                                                                                    | ATIONS DE MA I      | RÉGION              |                         |                     |                         |                   |
| Statut                                                                                                    | īous                |                     |                         |                     |                         |                   |
| 1 déclaration                                                                                                    |                     |                     |                         |                     |                         |                   |
| N°                                                                                                    | Date                | Statut              | Date du statut          | Installation        |                         |                   |
| 1120                                                                                                    | 08/01/2015 à 11:50  | Non envoyée         | 08/01/2015 à 11:50      | Réservoir d'azote   |                         | 📓 Supprimer       |
| 1 déclaration                                                                                                    |                     |                     |                         |                     |                         |                   |
|                                                                                                    |                     |                     |                         |                     |                         | Exporter la liste |
|                                                                                                    |                     | Plan                | du site   Contacts   Ai | de I Déclaration Cl | VIL N°569323   Lune 1.5 |                   |

• La rubrique « Statut » permet de contrôler à tout instant l'état de chacune des déclarations saisies préalablement.

### Nouvelle déclaration

| Bienvenue M Particulier Se déco                                             | onnecter                                                |                                                            |       |        |
|-----------------------------------------------------------------------------|---------------------------------------------------------|------------------------------------------------------------|-------|--------|
| LURE<br>Arrestar<br>Arrestar<br>densite<br>e de Pfiserge<br>ter de Pfiserge | ation de vos équipe                                     | ements sous pression                                       |       |        |
| ACCUEIL SAISIE D'UNE                                                        | NOUVELLE DÉCLARATION                                    | RECHERCHE DE DÉCLARATION                                   |       |        |
| Accueil > Nouvelle déclaration                                              |                                                         |                                                            |       |        |
| NOUVELLE DÉCLARATI                                                          | ON                                                      |                                                            |       |        |
| Déclarant Installation                                                      | Équipements Pièces jo                                   | pintes                                                     |       |        |
| Nom déclarant                                                               | Particulier                                             |                                                            | 1     | 0      |
| Prénom déclarant                                                            | м                                                       |                                                            |       |        |
| Téléphone                                                                   |                                                         |                                                            |       |        |
| Adresse                                                                     | 1 rue des particuliers                                  |                                                            |       |        |
| Ville                                                                       | Paris                                                   |                                                            |       |        |
| Code postal                                                                 | 75 001                                                  |                                                            |       |        |
| Adresse courriel                                                            | m.particulier@particulie<br>Cette adresse courriel sera | <b>r.fr</b><br>a utilisée pour les échanges avec le minist | ère.  |        |
|                                                                             |                                                         |                                                            | Conti | tinuer |
|                                                                             |                                                         |                                                            |       |        |

Plan du site | Contacts | Aide | Déclaration CNIL N°569323 | Lune 1.5

- Si vous souhaitez modifier les informations de cet onglet, merci de retourner vers la page de création de compte Cerbère.
- Code postal : les cedex ne sont pas acceptés.

## **ONGLET INSTALLATION**

| Bienvenue M Particulier Se déconnecter                                                                                                    |           |  |
|----------------------------------------------------------------------------------------------------|-----------|--|
| LUNE<br>Télédéclaration de vos équipements sous pression                                                                                                    |           |  |
| ACCUEIL SAISIE D'UNE NOUVELLE DÉCLARATION RECHERCHE DE DÉCLARATION                                                                                                    |           |  |
| Accueil > Nouvelle déclaration                                                                                                    |           |  |
| NOUVELLE DÉCLARATION                                                                                                    |           |  |
| Déclarant Installation Équipements Pièces jointes                                                                                                    |           |  |
| Motif de la déclaration*       O Première installation       O Nouvelle installation       Modification notable         Lieu de l'installation*       Identique à l'adresse du déclarant       Différent de l'adresse du déclarant | 0         |  |
| Description succincte*                                                                                                    |           |  |
| *: Champs obligatoire                                                                                                    |           |  |
|                                                                                                    | Continuer |  |

Plan du site | Contacts | Aide | Déclaration CNIL N°569323 | Lune 1.5

- Chaque installation doit faire l'objet d'une déclaration séparée.
- Code postal : les cedex ne sont pas acceptés.
- Description succincte : Concerne la description de l'installation, par exemple, atelier X ou unité Y ou bâtiment Z.

# ONGLET EQUIPEMENTS

# Ajout d'un équipement

| Bienvenue M P                                                                                               | articulier Se déconnecter                                                        |                                       |           |  |
|----------------------------------------------------------------------------------------------------|----------------------------------------------------------------------------------|---------------------------------------|-----------|--|
| Liter F, fecht - Provent<br>Ricrussion Paracett<br>de Taclagie,<br>du Dévlagement<br>duale<br>et de l'Sauge | LUNE<br>Télédéclaration de vos équipe                                            | ements sous pression                  |           |  |
| ACCUEIL                                                                                                    | SAISIE D'UNE NOUVELLE DÉCLARATION                                                | RECHERCHE DE DÉCLARATION              |           |  |
| NOUVELL<br>Déclarant                                                                                        | E DÉCLARATION Installation Équipements Pièces ju                                 | sintes                                |           |  |
| Pour un écha                                                                                                | igeur, veuillez renseigner autant de formulaires é                               | quipement que de compartiments soumis | 0         |  |
| Ajouter un<br>La liste des équip                                                                            | quipement<br>ements de votre installation peut aussi être importée depuis un fic | hier.                                 | Continuor |  |
| l elecharger le                                                                                             | importer la liste d'equipements                                                  |                                       | Continuer |  |

### Détails d'un équipement

| Bienvenue M Particulier                                                                         | e déconnecter            |                         |                           |                       |           |
|-------------------------------------------------------------------------------------------------|--------------------------|-------------------------|---------------------------|-----------------------|-----------|
| Kerneligier<br>Kerneligier<br>Windlich<br>de Redage,<br>de Redage,<br>de Redage,<br>et de Mange | E<br>claration de vos    | s équipements           | s sous pression           |                       |           |
| ACCUEIL SAISIE D                                                                                | 'UNE NOUVELLE DECL/      | ARATION RECH            | ERCHE DE DECLARATI        | ON                    |           |
| Accueil > Nouvelle déclaration                                                                  | > Détail d'un équipem    | ent                     |                           |                       |           |
| DÉTAILS D'UN ÉQUI                                                                               | PEMENT                   |                         |                           |                       |           |
|                                                                                                 |                          |                         |                           |                       |           |
| Description*                                                                                    |                          |                         |                           |                       |           |
| Туре*                                                                                           | Générateur de vaj        | peur 🔘 Récipient        | 💿 Tuyauterie              |                       |           |
| Appareil ACAFR*                                                                                 | 💿 Oui 🛛 Non              |                         | Régime de cons            | truction*             |           |
| Type de fluide*                                                                                 | Fluide du groupe         | 1 💿 Fluide du gr        | oupe 2 💿 Vapeur d         | eau / eau surchauffée |           |
| Nom du fabricant*                                                                               |                          |                         |                           |                       |           |
| Adresse du fabricant*                                                                           |                          |                         |                           |                       |           |
| N° de fabrication*                                                                              |                          |                         | Nature d                  | u fluide*             |           |
| Pression PS (bars)*                                                                             |                          |                         | Volume                    | (L)/DN*               |           |
| Repères usine                                                                                   |                          |                         |                           |                       |           |
| Modules retenus                                                                                 | Obligatoire uniqueme     | ent si le régime de con | struction est Directive 9 | 7/23/CE               |           |
|                                                                                                 | Directive<br>2014/68/CE/ | Module A                | Module A1                 | Module B              | Module B1 |
|                                                                                                 | Module C1                | Module D                | Module D1                 | Module E              | Module E1 |
|                                                                                                 | Module F                 | Module G                | Module H                  | Module H1             |           |
|                                                                                                 | *: Champs obligatoir     | e                       |                           |                       |           |
|                                                                                                 |                          |                         |                           |                       | Continuer |
|                                                                                                 |                          |                         |                           |                       |           |

Plan du site | Contacts | Aide | Déclaration CNIL N°569323 | Lune 1.5

Retour sur la liste des équipements

| Bienvenue M Pa                                                                                                  | ticulier Se déconnecter                                  |   |  |  |  |  |
|----------------------------------------------------------------------------------------------------|----------------------------------------------------------|---|--|--|--|--|
| Idear 4 Agenti - Posarrad<br>Refrest and a Posarrad<br>Minister<br>da Devisiopement<br>dariade<br>er de Honegie | LUNE<br>Télédéclaration de vos équipements sous pression |   |  |  |  |  |
| ACCUEIL                                                                                                    |                                                          | a |  |  |  |  |

Accueil > Nouvelle déclaration > Détail d'un équipement

#### DÉTAILS D'UN ÉQUIPEMENT

| Description          | Réservoir d'azote     |                        |                  |          |
|----------------------|-----------------------|------------------------|------------------|----------|
| Туре                 | Récipient             |                        |                  |          |
| Appareil ACAFR       | Non                   | Régime de construction | Décret 1926/1943 |          |
| Type de fluide       | Fluide du groupe 2    |                        |                  |          |
| Nom du fabricant     | XYZ Industrie         |                        |                  |          |
| Adresse du fabricant | Zone Industrielle XYZ |                        |                  |          |
| N° de fabrication    | 5399                  | Nature du fluide       | Azote            |          |
| Pression PS (bars)   | 12                    | Volume (L)/DN          | 50 000           |          |
| Repères usine        | REP001IV              |                        |                  |          |
| Modules retenus      | <b>A</b>              |                        |                  |          |
|                      |                       |                        |                  | Modifier |

PIÈCES JOINTES LIÉES A L'ÉQUIPEMENT

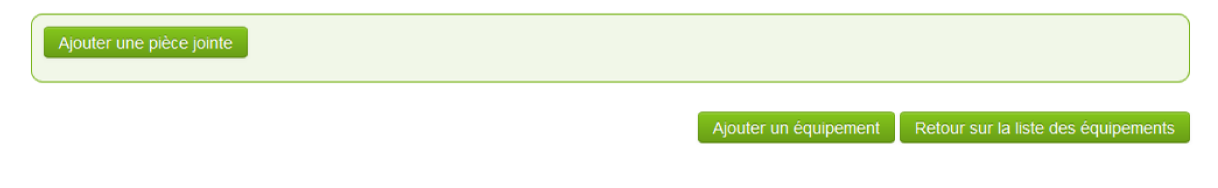

| Next Sector - Promoti<br>Intelligent Processon<br>de Hockspie,<br>du berelogoment<br>durable<br>et de Krisnige       | NE<br>déclaratio                                         | on de v                                  | ros équipements sc                                                                                   | ous pression                                                                          |                                      |                           |           |  |
|----------------------------------------------------------------------------------------------------|----------------------------------------------------------|------------------------------------------|----------------------------------------------------------------------------------------------------|---------------------------------------------------------------------------------------|--------------------------------------|---------------------------|-----------|--|
| ACCUEIL SAISI                                                                                                    | E D'UNE NOU'                                             | VELLE DÉ                                 | CLARATION RECHERC                                                                                    | HE DE DÉCLARATION                                                                     | N                                    |                           |           |  |
| ueil > Nouvelle décl                                                                                                 | laration                                                 |                                          |                                                                                                    |                                                                                       |                                      |                           |           |  |
| OUVELLE DÉC                                                                                                    |                                                          |                                          |                                                                                                    |                                                                                       |                                      |                           |           |  |
|                                                                                                    |                                                          |                                          |                                                                                                    |                                                                                       |                                      |                           |           |  |
| Déclarant Instal                                                                                                    | lation Éq                                                | uipements                                | Pièces jointes                                                                                       |                                                                                       |                                      |                           |           |  |
| Déclarant Instal                                                                                                    | lation Éq<br>uillez renseigne                            | uipements<br>er autant d                 | Pièces jointes<br>le formulaires équipement que                                                      | de compartiments so                                                                   | umis.                                |                           | 0         |  |
| Déclarant Instal                                                                                                    | lation Éq<br>uillez renseigne                            | uipements<br>er autant d                 | Pièces jointes<br>le formulaires équipement que                                                      | de compartiments so                                                                   | umis.                                |                           | 0         |  |
| Déclarant Instal<br>Pour un échangeur, ve<br>Équipement                                                              | lation Éq<br>uillez renseigne<br>Type                    | uipements<br>er autant d<br>ACAFR        | Pièces jointes<br>le formulaires équipement que<br>Régime de construction                            | de compartiments sou<br>Type de fluide                                                | umis.<br>Pression PS<br>(bars)       | Volume (L) / DN           | 0         |  |
| Déclarant Instal<br>Pour un échangeur, ve<br>Équipement<br>Réservoir d'azote                                         | lation Ég<br>uillez renseigne<br>Type<br>Récipient       | uipements<br>er autant d<br>ACAFR<br>non | Pièces jointes<br>le formulaires équipement que<br><b>Régime de construction</b><br>Décret 1926/1943 | de compartiments sor<br>Type de fluide<br>Fluide du groupe<br>2                       | umis.<br>Pression PS<br>(bars)<br>12 | Volume (L) / DN<br>50 000 | G         |  |
| Déclarant Instai<br>Pour un échangeur, ve<br>Équipement<br>Réservoir d'azote<br>Ajouter un équipeme                  | lation Éq<br>uillez renseigne<br>Type<br>Récipient       | ulpements<br>er autant d<br>ACAFR<br>non | Pièces jointes<br>le formulaires équipement que<br>Régime de construction<br>Décret 1926/1943        | de compartiments son          Type de fluide       Fluide du groupe         2       2 | umis.<br>Pression PS<br>(bars)<br>12 | Volume (L) / DN<br>50 000 | Supprimer |  |
| Déclarant Instal Pour un échangeur, ve Équipement Réservoir d'azote Ajouter un équipeme a liste des équipement de vi | lation Ég<br>uillez renseigne<br>Type<br>Récipient<br>nt | uipements<br>er autant d<br>ACAFR<br>non | Pièces jointes le formulaires équipement que Régime de construction Décret 1926/1943                 | de compartiments sor<br><b>Type de fluide</b><br>Fluide du groupe<br>2                | umis.<br>Pression PS<br>(bars)<br>12 | Volume (L) / DN<br>50 000 | Supprimer |  |

- Les équipements peuvent être déclarés un par un ou par groupe via un fichier téléchargeable impérativement sous la forme proposée (.csv : le séparateur de champ devra impérativement être le « ; »).
- Les champs du fichier téléchargeable sont les suivants :
  - Description : Description de l'équipement : Par exemple Réservoir d'azote
  - Type : Type de l'équipement (Récipient, Générateur de Vapeur, Tuyauterie)
  - ACAFR : Valeurs possibles : OUI ou NON
  - o Régime : Valeurs possibles : Directive 97/23/CE, Décret 1926/1943, Directive 2010/35/UE ou Directive 2014/68/UE
  - o Fluide : Valeurs possibles : Fluide du groupe 1, Fluide du groupe 2 ou Vapeur d'eau / eau surchauffée
  - Nature du fluide : Par exemple : Azote
  - Fabricant : Nom du fabricant (Maximum de 512 caractères)
  - o Adresse du fabricant : Adresse du fabricant (Maximum de 512 caractères)
  - N° fabrication : Référence de fabrication
  - Pression PS (bars) : Par exemple : 12
  - Volume (L) / DN : Par exemple : 50 000
  - Repères usine : Par exemple : Repère 1 sur plan AA
  - Modules : Valeurs possibles : Pour la directive 2014/68/CE : A, A1, B, B1, C1, D, D1, E, E1, F, G, H, H1, ou toute combinaison de ceux-ci séparés par un espace (par exemple B1 D, B1 F,...)
- La saisie sur le fichier téléchargeable se fait à partir de la ligne 2.
- Routine : un « ! » rouge apparaît si l'équipement n'est pas soumis ou si les modules ne sont pas compatibles avec les caractéristiques de l'équipement. Merci de vérifier la cohérence de votre déclaration. Dans tous les cas, celle-ci peut quand même être envoyée.
- Pièces jointes : voir ci-après.

# **ONGLET PIECES JOINTES**

### Ajout de pièces supplémentaires

| Image: Sector Sector Secto | Bienvenue M Particulier Se déconnecter                                                                                                    |                          |           |  |
|----------------------------------------------------------------------------------------------------|----------------------------------------------------------------------------------------------------|--------------------------|-----------|--|
| ACCUEIL SAISIE D'UNE NOUVELLE DÉCLARATION   Recherche de déclaration     NOUVELLE DÉCLARATION     Déclarant   Installation   Équipements   Pièces jointes     Plan d'implantation*   Choisir un fichier   Autres pièces jointes                                                                                                    | LUNE<br>Menter de transporter<br>de la bondegenere<br>de la bondegeneree<br>de la bondegeneree<br>de la bondegeneree | ements sous pression     |           |  |
| Accueil > Nouvelle déclaration          Nouvelle Déclaration         Déclarant       Installation       Équipements       Plèces jointes         Plan d'implantation *       Choisir un fichier         Autres pièces jointes       Autres pièces jointes                                                                                                    | ACCUEIL SAISIE D'UNE NOUVELLE DÉCLARATION                                                                                                    | RECHERCHE DE DÉCLARATION |           |  |
| NOUVELLE DÉCLARATION     Déclarant     Installation   Équipements     Pian d'implantation *     Choisir un fichier     Autres pièces jointes     Ajouter une pièce jointe                                                                                                    | Accueil > Nouvelle déclaration                                                                                                    |                          |           |  |
| Déclarant       Installation       Équipements       Pièces jointes         Plan d'implantation *       Choisir un fichier         Autres pièces jointes       Ajouter une piêce jointe                                                                                                    | NOUVELLE DÉCLARATION                                                                                                    |                          |           |  |
| Plan d'implantation * Choisir un tichier Autres pièces jointes Ajouter une pièce jointe                                                                                                    | Déclarant Installation Équipements Pièces ja                                                                                                    | ointes                   |           |  |
| Plan d'implantation * Choisir un fichier Autres pièces jointes Ajouter une pièce jointe                                                                                                    |                                                                                                    |                          | 0         |  |
| Autres pièces jointes Ajouter une pièce jointe                                                                                                    | Plan d'implantation * Choisir un fichier                                                                                                    |                          |           |  |
| Ajouter une pièce jointe                                                                                                    | Autres pièces jointes                                                                                                    |                          |           |  |
|                                                                                                    | Ajouter une pièce jointe                                                                                                    |                          |           |  |
| Continuer                                                                                                    |                                                                                                    |                          | Continuer |  |

Plan du site | Contacts | Aide | Déclaration CNIL N°569323 | Lune 1.5

- Les pièces jointes peuvent être téléchargées après la déclaration de chaque équipement dans l'onglet Équipements ou de manière globale, après la déclaration de tous les équipements, dans l'Onglet Pièces Jointes.
- Les pièces à joindre sont les suivantes :

1. Plan de l'installation (cette pièce est commune à tous les équipements de la déclaration)

2. Autres pièces :

a) Dans tous les cas :

- une copie de la déclaration de conformité établie par le fabricant pour chaque équipement ou ensemble fabriqué conformément aux dispositions <u>du</u> <u>titre II du décret 99-1046 du 13 décembre 1999</u> modifié ou à <u>la directive 97/23/CE du 29 mai 1997</u>; - une copie de l'état descriptif pour chaque équipement fabriqué conformément aux dispositions <u>du décret du 2 avril 1926</u> ou à celles <u>du décret du 18</u> janvier 1943.

b) En cas de modification notable :

Les documents cités au a) sont complétés par :

- une copie de l'attestation de conformité établie en application du dernier alinéa de l'annexe 1 de l'arrêté du 15 mars 2000 modifié ;
- une copie de l'attestation prévue par l'article 30 (§1) de l'arrêté du 15 mars 2000 précité.
- Formats acceptés :
  - Images : gif, jpeg, png, bmp
  - Documents : pdf, csv, ods, odt, xls, xlsx, doc, docx
  - Autres : zip
- Taille limite par pièce : 5 Mo, sauf pour les zip, 10 Mo.

## **RECHERCHE DE DECLARATIONS**

| Bienvenue                                                                                                    | M Particulier Se déconnecter                                          |
|----------------------------------------------------------------------------------------------------|-----------------------------------------------------------------------|
| Eller of Specific Anno<br>References and Proceedings<br>of the Developing<br>danible<br>of the Principal<br>danible<br>of the Principal | LUNE<br>Télédéclaration de vos équipements sous pression              |
| ACCUE                                                                                                    | IL SAISIE D'UNE NOUVELLE DÉCLARATION RECHERCHE DE DÉCLARATION         |
| Accueil > F                                                                                                    | techerche de déclarations                                             |
|                                                                                                    | Statut Tous Installation                                              |
| E                                                                                                    | Date de création entre le                                             |
| N° C                                                                                                    | le série de l'équipement                                              |
|                                                                                                    | Effacer les critères Rechercher                                       |
|                                                                                                    | Plan du site   Contacts   Aide   Déclaration CNIL N°569323   Lune 1.5 |

# APRES L'ENVOI DE VOTRE DECLARATION

| Westformer<br>de of Storge<br>e of Storge                 | e vos équipements sous                                                    | s pression                       |                |  |
|-----------------------------------------------------------|---------------------------------------------------------------------------|----------------------------------|----------------|--|
| ACCUEIL SAISIE D'UNE NO                                   | OUVELLE DÉCLARATION                                                       | RECHERCHE DE DÉCLARATION         | ADMINISTRATION |  |
| ccueil > Détail d'une déclaration<br>DÉTAIL D'UNE DÉCLARA | ΤΙΟΝ                                                                      |                                  |                |  |
| Déclarant Installation                                    | Équipements Pièces jo                                                     | pintes Preuve de dépôt Sui       | vi             |  |
|                                                           | Votre déclaration à été e                                                 | nregistrée sous le numéro 54 008 |                |  |
| Date de dépôt de la déclaration de                        | mise en service: 04/11/2014                                               | l à 15:39                        |                |  |
| Déclarant:                                                | Prénom NOM<br>Mon adresse<br>69 001 Ma Ville<br>prenom.nom@ma.societe.com |                                  |                |  |
| Motif de la déclaration:                                  | Première installation                                                     |                                  |                |  |
|                                                           | réservoir d'air                                                           |                                  |                |  |
| installation declaree:                                    | Adresse Installation<br>69 001 Ma Ville                                   |                                  |                |  |
| Lieu de l'installation:                                   | Adresse Installation<br>69 001 Ma Ville                                   |                                  |                |  |
| Lieu de l'installation:<br>Équipements déclarés:          | Adresse Installation<br>69 001 Ma Ville<br>Récipient - réservoir d'air -  | XXYY                             |                |  |

• Vous pouvez télécharger immédiatement la preuve de dépôt et le contenu de votre déclaration, qui sont les pièces réglementaires à conserver dans votre dossier.

- Tant que la déclaration n'a pas été traitée par l'Administration, vous pouvez la modifier.
- Vous pourrez le cas échéant recevoir une demande de compléments de la part de l'Administration et/ou un mail de validation si votre déclaration a fait l'objet d'un contrôle satisfaisant.